# عمادة التعليم الإلكتروني والتحول الرقمي

Deanship of E-Learning and Digital Transformation

جامعۃ الجوفے Jouf University :::

:::

دليل الاستخدام

لخدمة طلبات أنظمة

التعليم الإلكتروني

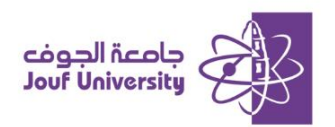

# الوصول لخدمة طلبات أنظمة لتعليم الإلكتروني:

یمکن الوصول للخدمة من خلال الرابط المباشر

#### https://el.ju.edu.sa

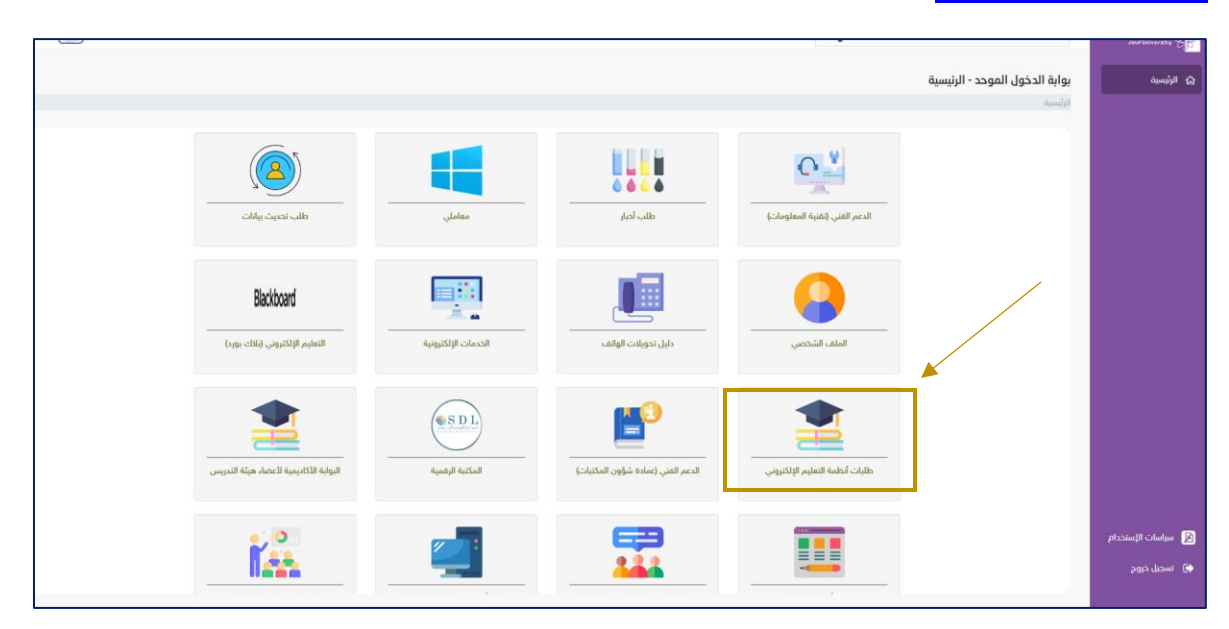

أو من خلال بوابة الدخول الموحد في موقع الجامعة ومن ثم اختيار " طلبات أنظمة التعليم الإلكتروني"

# تسجيل الدخول لخدمة طلبات أنظمة لتعليم الإلكتروني:

يمكن تسجيل الدخول للخدمة بطريقتين إما:

- المن خلال خدمة نفاذ.
- الدخول بمعرف الجامعة. 💠

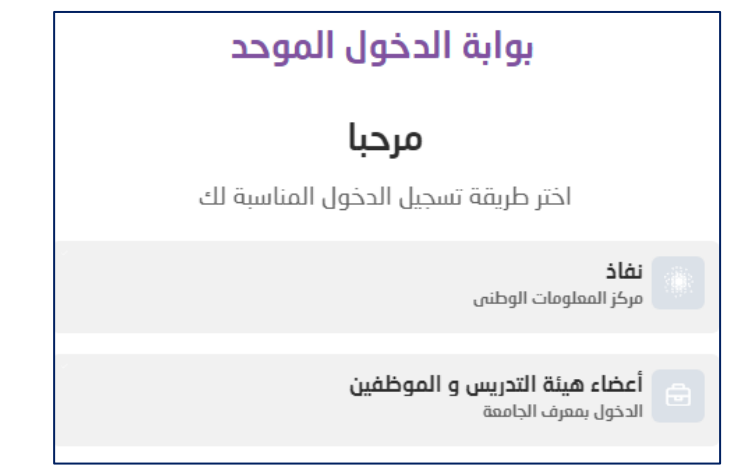

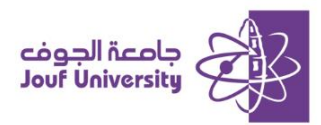

## إنشاء طلب جديد:

لإنشاء طلب جديد:

| بيانات الطلب             | الرئيسية          |
|--------------------------|-------------------|
| نوع الطلب*               | س در د            |
| × ·                      | 🔒 طلباني          |
|                          | 👔 اِنشاء طلب جدید |
| - 122 11                 | 🛱 الإخطارات       |
| اسرسیت                   | 🖨 تسجيل خروج      |
| عددالمرفقات :0           |                   |
| انقر أو اسحب الملفات هنا |                   |
| L                        |                   |
|                          |                   |
| ارسال مسج الحقول         |                   |

بعد تسجيل الدخول للنظام من القائمة قم باختيار "إنشاء طلب جديد".

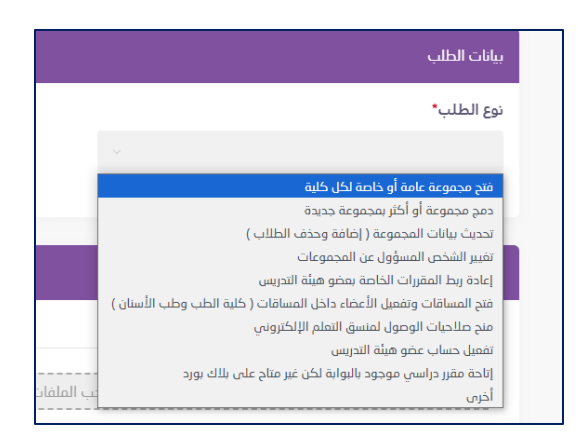

 قم بتحديد *نوع الطلب* من قائمة الطلبات المتاحة، وفي حال كان نوع الطلب غير موجود بالقائمة قم باختيار نوع الطلب "أخرى ".

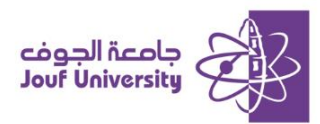

|                                    | نوع الطلب <sup>•</sup>           |                  |
|------------------------------------|----------------------------------|------------------|
|                                    | فتح مجموعة عامة أو خاصة لكل كلية | الرئيسية         |
|                                    | *ácoas ell e ul                  | 📾 مهامي          |
|                                    | إسم المجموعة                     | 🕞 طلباني         |
|                                    | إسم المجموعة                     | 🕥 انشاء طلب جدید |
|                                    | وصف المجموعة*                    |                  |
|                                    |                                  | الرخصارات        |
|                                    |                                  | 🝙 - تسجیل خروج   |
|                                    | وصف المجموعة                     |                  |
|                                    |                                  |                  |
|                                    |                                  |                  |
| الرقم الوظيفي للمسؤول عن المجموعة* | إسم المسؤول عن المجموعة*         |                  |
| الرقم الوظيفي للمسؤول عن المجموعة  | إسم المسؤول عن المجموعة          |                  |
|                                    |                                  |                  |

 قم بإدخال المعلومات المطلوبة لكل نوع طلب وعلى سبيل المثال خدمة " فتح مجموعة عامة أو خاصة " قم بإضافة:

اسم المجموعة ووصف المجموعة

وكذلك إرفاق **اسم المسؤول عن المجموعة ورقمه الوظيفي** 

بالإضافة لإرفاق **ملف بصيفة اكسل يحتوي على بيانات المستخدمين** المراد إضافتهم للمجموعة.

#### الموافقة على الطلبات:

بعد إنشاء الطلب يلزم مجموعة من الموافقات ويكون التسلسل الهرمى لها كالأتى:

1-وكيل كلية مرسل الطلب.

2-عميد كلية مرسل الطلب.

3-وكيل التعليم الإلكتروني.

4-مدير إدارة التعليم الإلكتروني.

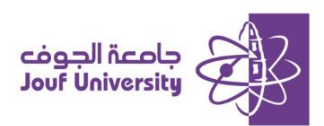

|                                     |             |                     |        | عمادة         | طلبات ال | الرئيسية |
|-------------------------------------|-------------|---------------------|--------|---------------|----------|----------|
|                                     |             |                     |        |               |          |          |
|                                     |             |                     |        |               | <b></b>  | مهامي    |
|                                     |             |                     |        | بغ            | ајс (O)  |          |
|                                     |             |                     |        |               |          |          |
| 🗴 🖨 اظهار 10 💌 مدخلات               |             |                     |        | ث             | بح       |          |
| \$ الرأى                            | تاريخ الطلب | الموضوع             | المرسل | 🕸 اسم المرحلة | A        |          |
|                                     | للت         | لم يُعثر على أية سج |        |               |          |          |
| إلى 0 من أصل 0 سجلٌ لا يوجد خط محدد | يعرض 0 ا    |                     |        | < > الأخير    | الأول    |          |
|                                     |             |                     |        |               |          |          |
|                                     |             |                     |        |               |          |          |

المرجو اختيار مهامي من القائمة الرئيسية لاستعراض الطلبات التي تحتاج للموافقة من قبل الوكيل أو العميد.

# متابعة الطلبات التي تم إرسالها:

|                                            |                   |         | طلبات العمادة    | الرئيسية         |
|--------------------------------------------|-------------------|---------|------------------|------------------|
|                                            |                   |         |                  | 🗎 مهامي          |
|                                            |                   |         | ا عرض 📍 تتبع     | 🔒 طلباتي         |
|                                            |                   |         |                  | 🗎 إنشاء طلب جديد |
|                                            |                   |         | بحث              | 🗃 الإخطارات      |
| الحالة                                     | تاريخ الطلب       | الموضوع | 🔺 🛛 🖨 مقدم الطلب | 🔒 تسجيل خروج     |
|                                            | عثر على أية سجلات | لم يُم  |                  |                  |
| يمرض 0 إلى 0 من أصل 0 سجلٌ لا يوجد خط محدد |                   |         | الأول < > الأخير |                  |
|                                            |                   |         |                  |                  |
|                                            |                   |         |                  |                  |
|                                            |                   |         |                  |                  |

 لمتابعة الطلبات التي تم إرسالها اختر طلباتي من القائمة سيظهر اسم مقدم الطلب موضوع الطلب وتاريخه وحالة الطلب.

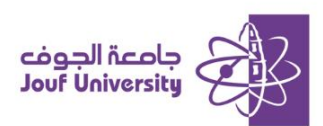

|                                            |                        |       | الإخطار          | الرئيسية       |
|--------------------------------------------|------------------------|-------|------------------|----------------|
|                                            |                        |       |                  | مهامي          |
| کا 🖨 🗧 اظهار 10 💌 مدخلات                   |                        |       | بحث              | طلباتي         |
| 🕴 ت.الإرسال هجري                           | 🖨 ت.الإرسال ميلادي     | \$ من | ▲ موضوع الإخطار  | إنشاء طلب جديد |
|                                            | لم يُعثر على أية سجلات |       |                  | الإخطارات      |
| يعرض 0 إلى 0 من أصل 0 سجلٌ لا يوجد خط محدد |                        |       | الأول < > الأخير | تسجيل خروج     |
|                                            |                        |       |                  |                |
|                                            |                        |       |                  |                |
|                                            |                        |       |                  |                |
|                                            |                        |       |                  |                |

 عند الانتهاء من تنفيذ الطلب ستصل رسالة إخطار بتنفيذ الطلب ويمكن استعراضها من خلال الضفط على الإخطارات في القائمة الرئيسية.